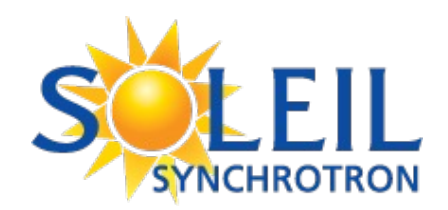

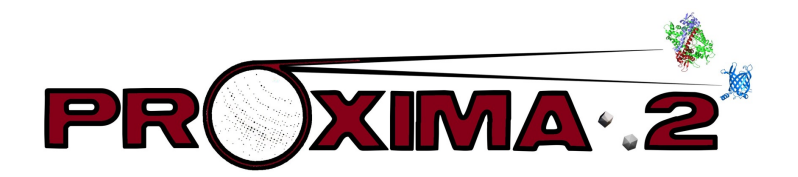

# Remote Access Guide for PROXIMA 2A

Version 06 April 2023 Revised 26 May 2023

# Outline

- Preparing for your Remote Access Session
  - Sending Dewars
  - Activation of your account for Remote Access
  - Testing your internet connection
- Updates and changes
  - New remote access server
  - New MXCuBE workstation
  - New NoMachine version
  - ADXV & ALBULA
- Connection via NoMachine
  - First steps
  - Custom Display
  - Connection Errors

- Connected
  - PX2-A Overview
  - X-terminals
  - Firefox & Webcams
  - MXCuBE
  - ALBULA & ADXV
- Other stuff
  - HDF5 data architecture
  - Data Processing
    - Process1
    - XDSME
  - Help, Hints, FAQs & Bugs

### Preparing for REMOTE ACCESS : Sending Dewars

- Please read the tutorial on the PX2-A web site
  - <u>https://www.synchrotron-soleil.fr/fr/lignes-de-lumiere/proxima-2a</u>
- A week before your session, send your Dewar to SOLEIL
  - 2 options:
    - Courrier-delivered (Fedex, DHL, UPS,...)
      - Pre-paid Air Way Bills (SOLEIL, iNext or User)
    - Hand-delivered directly to the SOLEIL gate
      - Please organise a single delivery with the local contact
  - Dewars must arrive:
    - Monday Friday, except bank holidays
    - At least 1 day before beamtime
    - Before 12h00 (mid-day)
  - Dewars must be properly labelled (especially those hand-delivered):
    - Beamline's Name
    - Local Contact's Name
    - Sender's Name & Telephone number
  - Please include:
    - Hard Disk Drive (≥1 TB)
    - <u>Return Label or Transporter's Return Air Way Bill</u>

Note: The PX2-A CATS Dewar holds nine (9) uni-pucks!

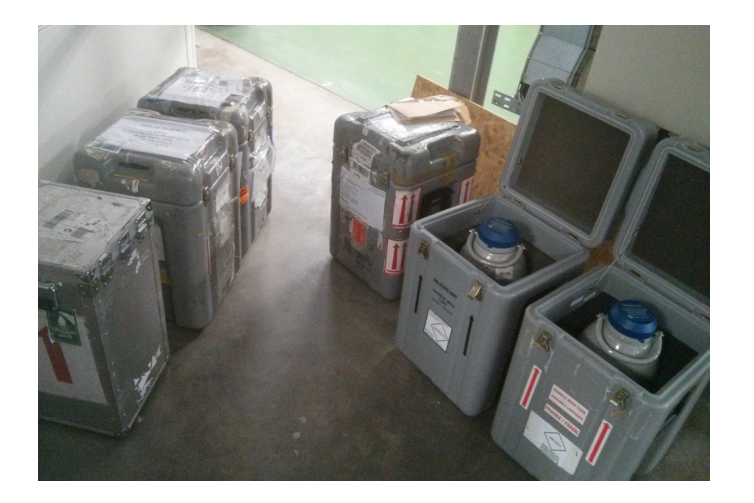

### **Preparing for REMOTE ACCESS: Account Activation**

- Before your remote access session:
  - Obtain your SUNSET project number and password
    - E.g. 20190987, wR3nJH9s
  - Declare the remote participants
    - Declare the Local Contact as the Session Responsable
  - Test the connection to SOLEIL
    - Remote Access is activated <u>23 hours before</u> your session
    - and deactivates <u>25 hours after your session</u>
    - Contact the BL staff to set up a Remote Test
  - Send us a telephone number or Skype address
- IMPORTANT, you need:
  - To Install NoMachine
    - Also XQuartz for Mac
  - Decent internet connection
    - e.g. fiber optic, ADSL, 4G or 5G, not a modem
  - QWERTY keyboard
    - Try the command setxkbmap fr for AZERTY keyboards
    - Try the command setxkbmap us for QWERTY keyboards
  - Mouse with left & right buttons and scroll-wheel
    - To ALIGN, MOUNT and ROTATE samples
  - High resolution display(s) This is important!
    - MXCuBE is optimised for 2560 x 1440
    - Otherwise, you will not see the bottom part of the MXCuBE window

| Proposal Application                                                            | Management Befo                                                                                                    | re Experiment                                                                                                    | Management After E  | xperiment                              |                       |           |                                                 |              |                           |                                                             |                               |          |   |
|---------------------------------------------------------------------------------|----------------------------------------------------------------------------------------------------|----------------------------------------------------------------------------------------------------|---------------------|----------------------------------------|-----------------------|-----------|-------------------------------------------------|--------------|---------------------------|-------------------------------------------------------------|-------------------------------|----------|---|
| \$20181022<br>Status :                                                          | Accepted                                                                                                    | AI                                                                                                    | • Q 2               | 9 Show al                              | l props 🏠             |           |                                                 |              |                           |                                                             |                               |          |   |
| Proposal Type:                                                                  | Block Allocation                                                                                                    | Group Standard                                                                                                    | Rapid Access        | Next 🗌 TransNati                       | onal Access_I         | EU 🗌 In   | House Test T                                    | raining 🗌 Ot | her Facilities            |                                                             |                               |          |   |
| Show proposals as:                                                              | Main Proposer                                                                                                    | Coproposer BA                                                                                                    | 6 Coordinator 🗌 Pri | ncipal Investigator                    |                       |           |                                                 |              |                           |                                                             |                               |          |   |
| Participants List Status: Oko Submitted Guberited Accepted Declined Laboratory: |                                                                                                    |                                                                                                    |                     |                                        |                       |           |                                                 |              |                           |                                                             |                               |          |   |
| Total Nb of props: 1                                                            |                                                                                                    |                                                                                                    |                     |                                        |                       |           |                                                 |              |                           |                                                             |                               |          |   |
|                                                                                 |                                                                                                    |                                                                                                    |                     | Icon                                   | is legend (Be         | efore Ex  | periment)                                       |              |                           |                                                             |                               |          |   |
|                                                                                 | Q To .                                                                                                    | Q.         To view a proposal           Participants declaration including guest house booking, subsidized participants declaration including guest house booking, subsidized participants apportments, samples selection, laboratory request for a first decomposition form" and "SOLE Expenses CI Travel and excended to application form" and "SOLE Expenses CI Travel and excended to application form" and "SOLE Expense |                     |                                        |                       |           | oosal<br>and download the<br>EIL Expenses Clair | m            |                           |                                                             |                               |          |   |
|                                                                                 | User declaration to print, to fill in, to sign and to give at your arrival at User declaration to print, to fill in, to sign and to give at your arrival at |                                                                                                    |                     |                                        | it                    |           |                                                 |              |                           |                                                             |                               |          |   |
|                                                                                 | -10 Tea                                                                                                    | im members to add                                                                                                    | or view (BAG: PX1,  | PX2A and SWING                         | ,                     | $\square$ | o access to ISPyB (                             | BAG: PX1, P  | X2A and SWING)            |                                                             |                               |          |   |
| € EU User questionnaire                                                         | ? Participants                                                                                                    | declarations help                                                                                                    | 1                   | For th                                 | e functional          | ну снек   | nere below                                      |              |                           |                                                             |                               | 1 row 20 | , |
| ¥1                                                                              | oosal 👻 Gener                                                                                                    | ral Title                                                                                                    |                     | <ul> <li>BAG</li> <li>propr</li> </ul> | coordinator o<br>oser | r main    | 1st Beamline Re<br>/ Assigned                   | quested 👻    | Proposal Type             | <ul> <li>BAG</li> <li>proposal </li> <li>type is</li> </ul> | Proposal<br>Safety 🔻<br>Level | +        |   |
| ९ 🦺 🕶 🔊 २०१                                                                     | IBS B                                                                                                    | AG at SOLEIL                                                                                                    |                     | Dr. G                                  | ARCIA-SAEZ            | Isabel    | PROXIMA 1                                       |              | Block Allocation<br>Group | MX/BioSAXS                                                  |                               |          |   |
|                                                                                 |                                                                                                    |                                                                                                    |                     |                                        |                       |           |                                                 |              |                           |                                                             |                               |          |   |
|                                                                                 |                                                                                                    |                                                                                                    |                     |                                        |                       |           |                                                 |              |                           |                                                             |                               |          |   |
|                                                                                 |                                                                                                    |                                                                                                    |                     |                                        |                       |           |                                                 |              |                           |                                                             |                               |          |   |

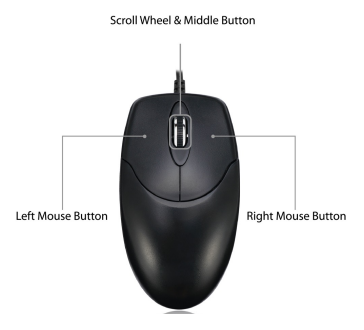

### **Testing your Internet Connection Speed**

- Speedcheck.org
  - Latency
    - Return « ping » of small packets
    - Measure of Responsiveness
  - Download
    - Multiple connections opened
    - Send large file on all connections
  - Upload
    - Multiple connections opened
    - Receive large file on all connections

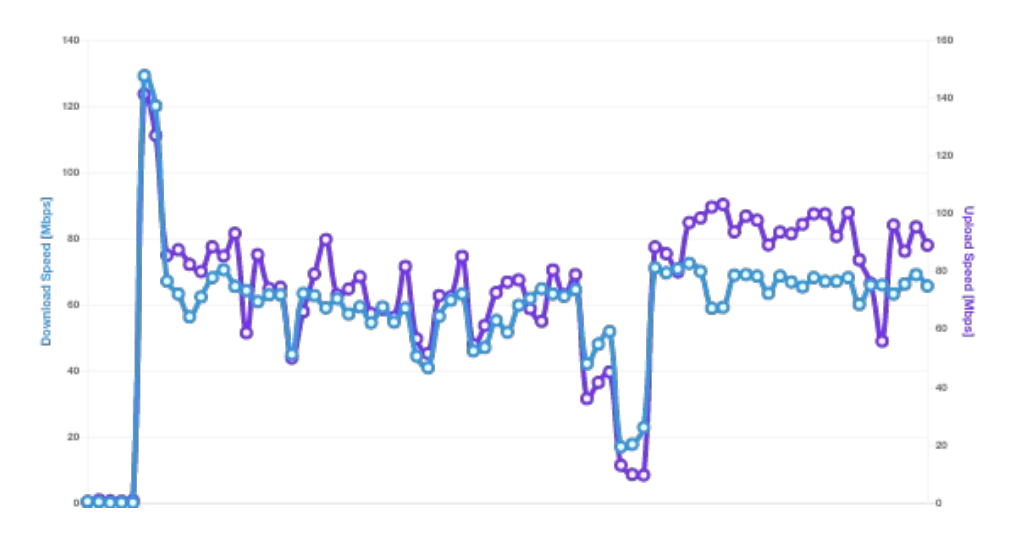

| Connection Type                         | Latency<br>[ms] | Download<br>[Mbps] | Upload<br>[Mbps] | Comments                                                             |
|-----------------------------------------|-----------------|--------------------|------------------|----------------------------------------------------------------------|
| Phone Hotspot @ PX2-A                   | 120 - 250       | 0.03 - 0.43        | 0.33 - 1.00      | 5 s delays via Google Meet, sluggish but possible                    |
| SOLEIL Site @ PX2-A                     | 50-51           | 120-129            | 127- 141         | SOLEIL Site Network for office PCs, no connection to BL              |
| SOLEIL Wifi @ PX2-A                     | 22-39           | 144-178            | 168-192          | Via SOLEIL Wifi Network on PX2-A<br>(17/03/2023)                     |
| Freebox 4k @ chez Bill,<br>Wifi < 30 cm | 25-90           | 45-65              | 50-80            | NX, MXCuBE, Albula, Webcams,<br>GMeet, Zoom (on 2 <sup>nd</sup> Mac) |
| Freebox 4k @ chez Bill,<br>Wifi > 30 m* | 35-45           | 15-55              | 10-70            | Wifi station NOT in line of site, frequent cuts in connection        |

# **Updates and Changes**

- SOLEIL has a new remote access server:
  - Host = remote.synchrotron-soleil.fr
    - Port = 4000
    - Protocol = NX
  - **nx-vip.synchrotron-soleil.fr** should **NOT** be used
- PROXIMA 2A has a new MXCuBE workstation:
  - proxima2a-pc4 (pc4)
    - Custom Display ONLY
  - proxima2a-10 (p10) = old workstation
    - Still available via remote.synchrotron-soleil.fr
    - Physical and Custom Displays available
- NoMachine version 6
  - All workstations have been upgraded the NoMachine version 6
- ALBULA & ADXV
  - ADXV launches automatically with MXCuBE
    - A spot search algorithm (TIOGA) will display blue boxes around spots
  - ALBULA can be launched via command line on proxima2a-pc4
    - albula or albula\_4.1

### Connect via NoMachine (1): First Steps

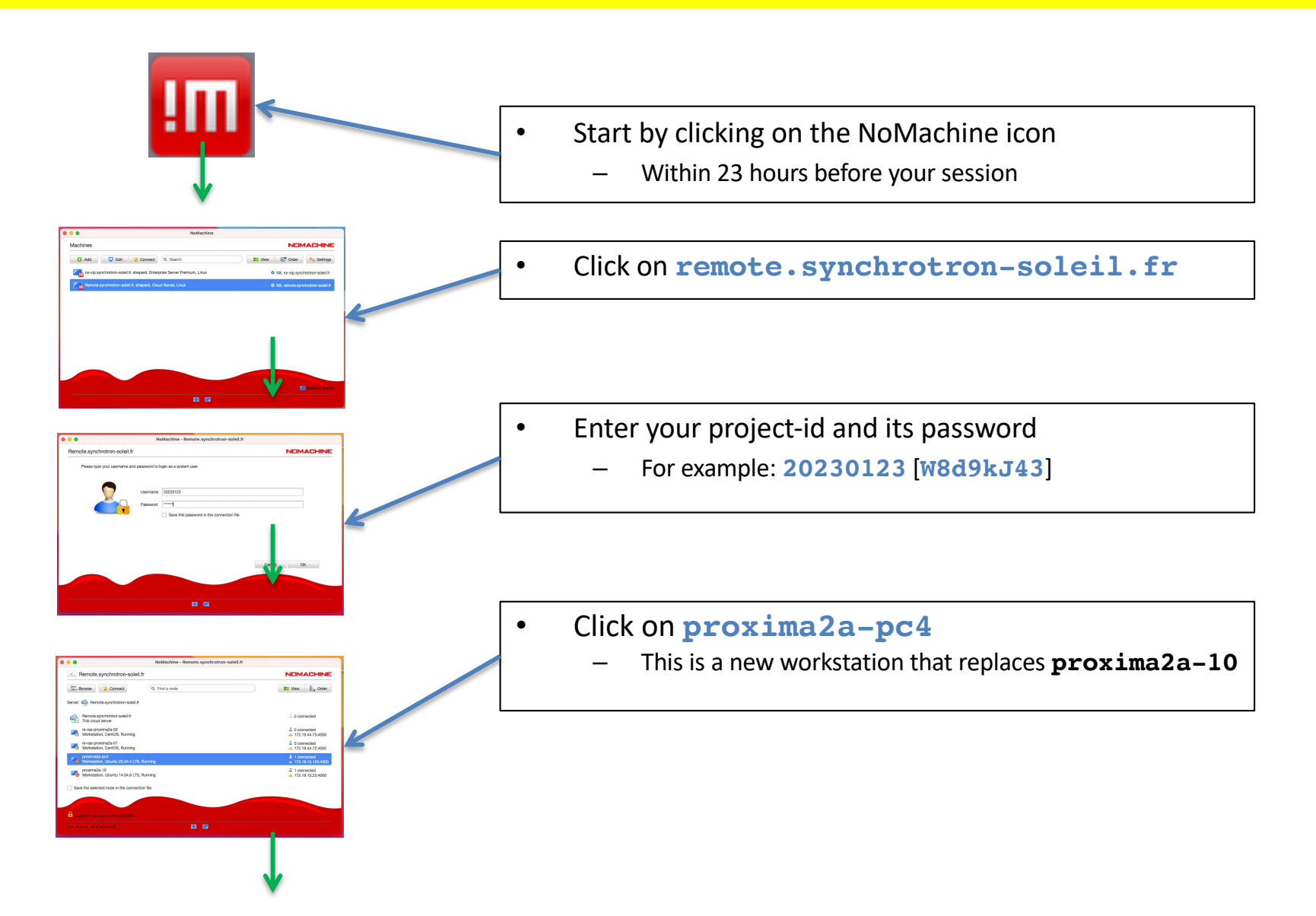

### **Connect via NoMachine (2): Custom Display**

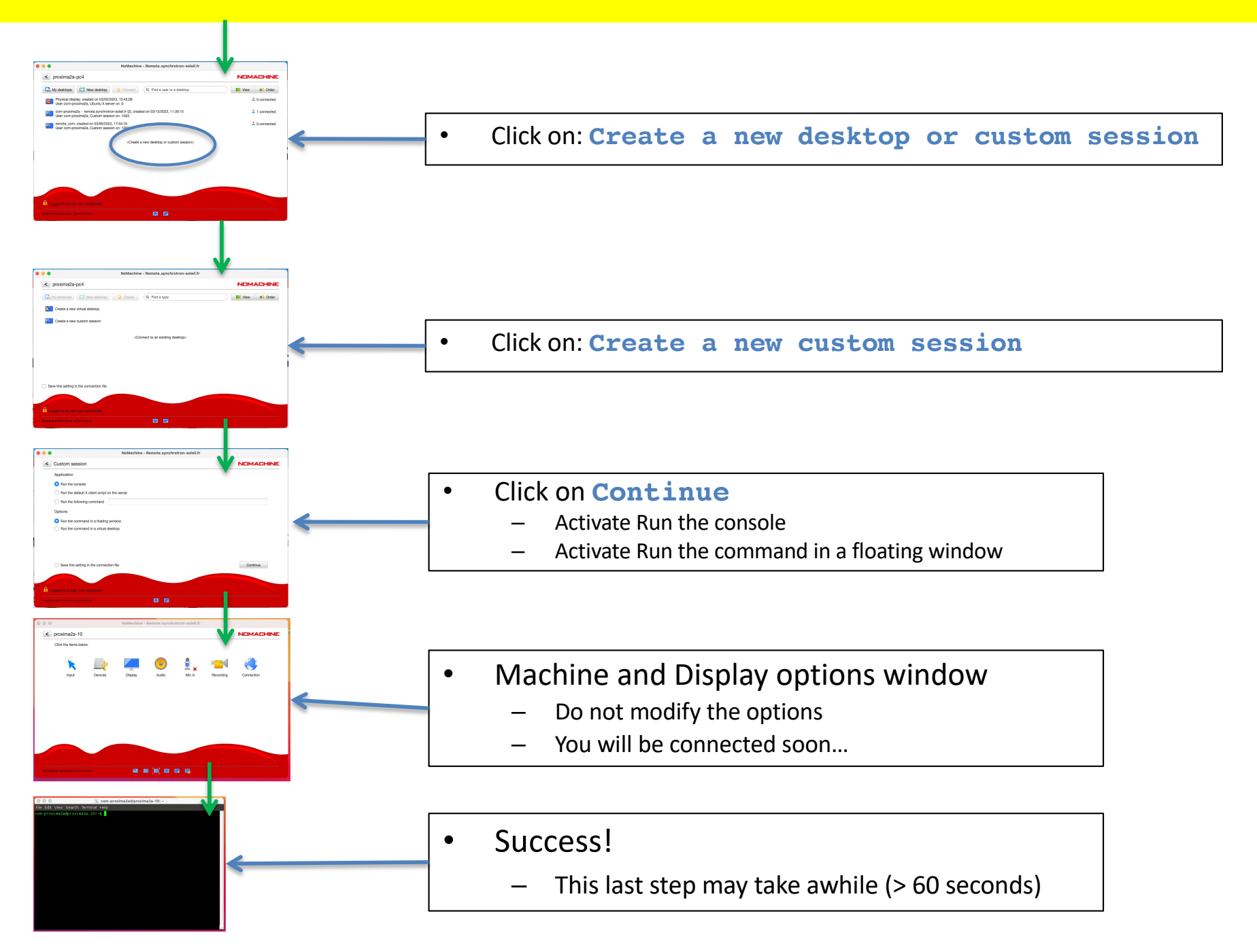

### PX2-A Overview: Sample Environment & Performances

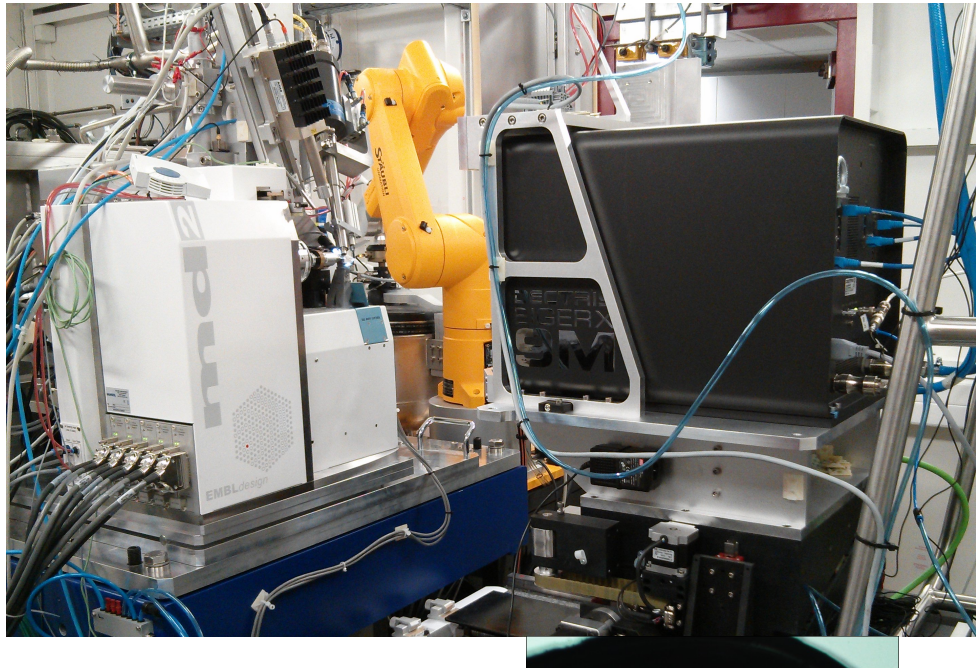

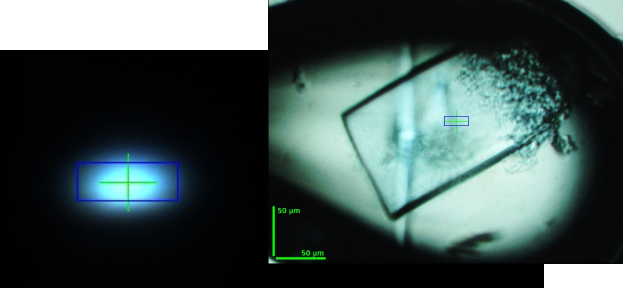

- 10 μm \* 5 μm FWHM (H\*V)
- Energy range 6 18 keV
- X-ray flux ~10<sup>12</sup> ph/s @ 12.65 keV
- X-ray flux density  $2.5 \times 10^{10} \text{ ph/s/}\mu\text{m}^2$
- Stability <1  $\mu$ m (4-6 hours)

50 µm

20 µm

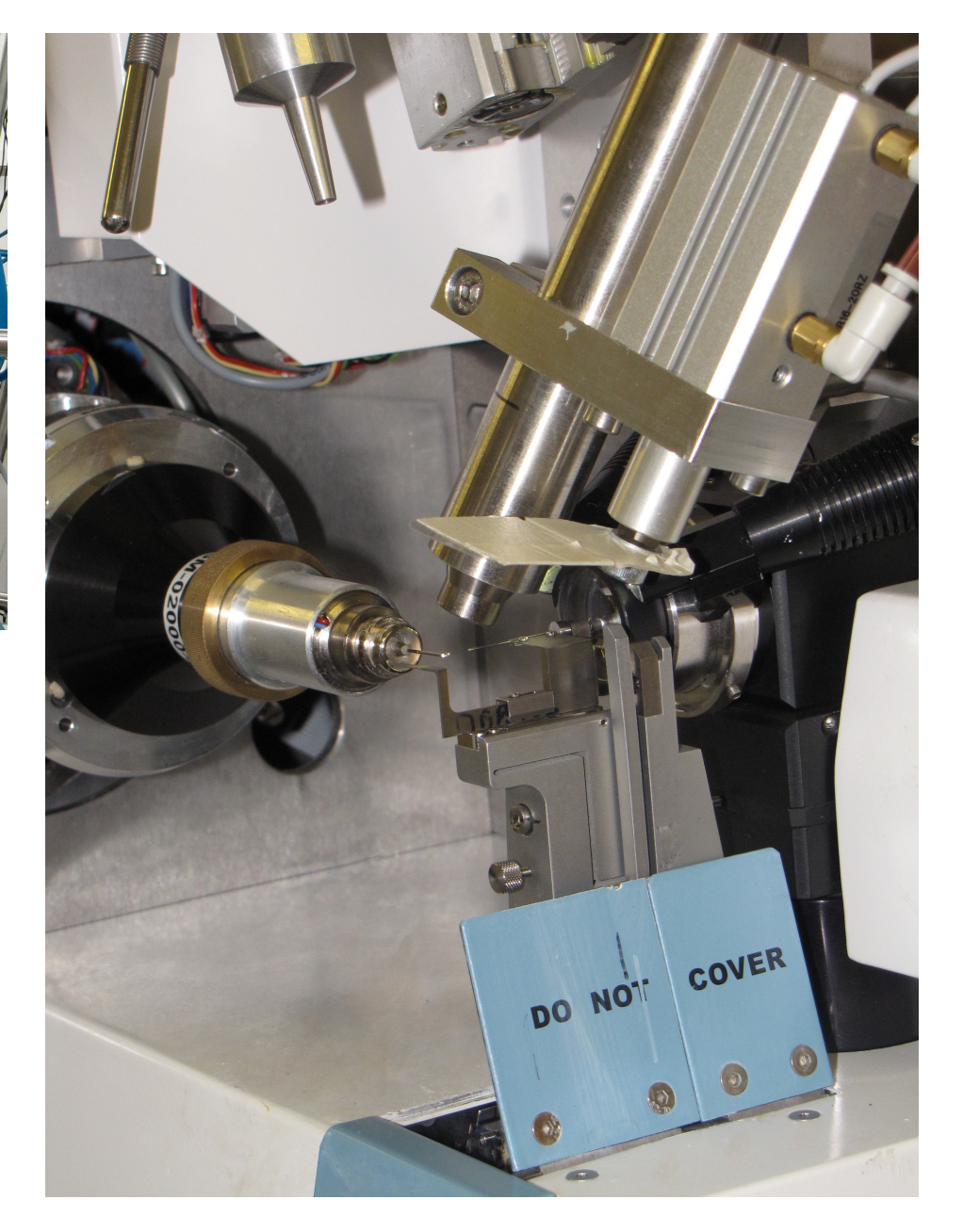

### **X-Terminals**

- NoMachine should display:
  - A NoMachine window with Settings Icons, and
  - A purple gnome-terminal window with a prompt
    - If not, then a white X-terminal should display
    - Type: gnome-terminal
- If your key board is AZERTY
  - **setxkbmap fr** for AZERTY
  - setxkbmap us for QWERTY
- In the **purple** gnome-terminal , open 4 tabs:
  - <shift-ctrl-t>
    - Opens a new tab
  - mxcube
    - Opens an MXCuBE window
  - albula
    - Opens a window to visualise diffraction images
  - firefox –P
    - Opens a browser window for web cams
  - ssh —X process1
    - Connects to the data processing server
- To log out:
  - Type exit or <ctrl-d> in the X-terminals
    - This closes the session under NoMachine

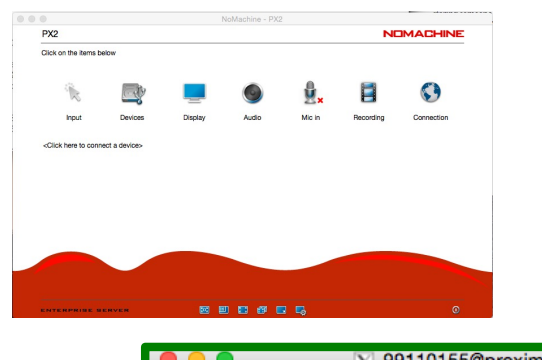

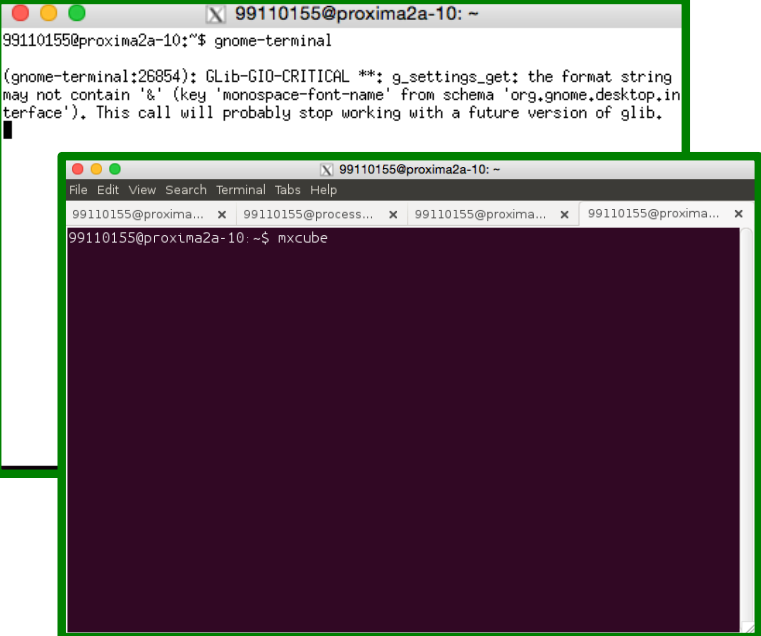

# **MXCuBE** Overview

٠

- Type « **mxcube** » in a terminal window
  - Less than 2 minutes to start up

•

Logfile output is displayed in the terminal window

#### **Goniometer positions & Action Buttons**

- Login to MXCuBE with your project number and password:
  - For example: 20230123 & rF67wEr325
  - Click **ox** when the small dialogue box appears

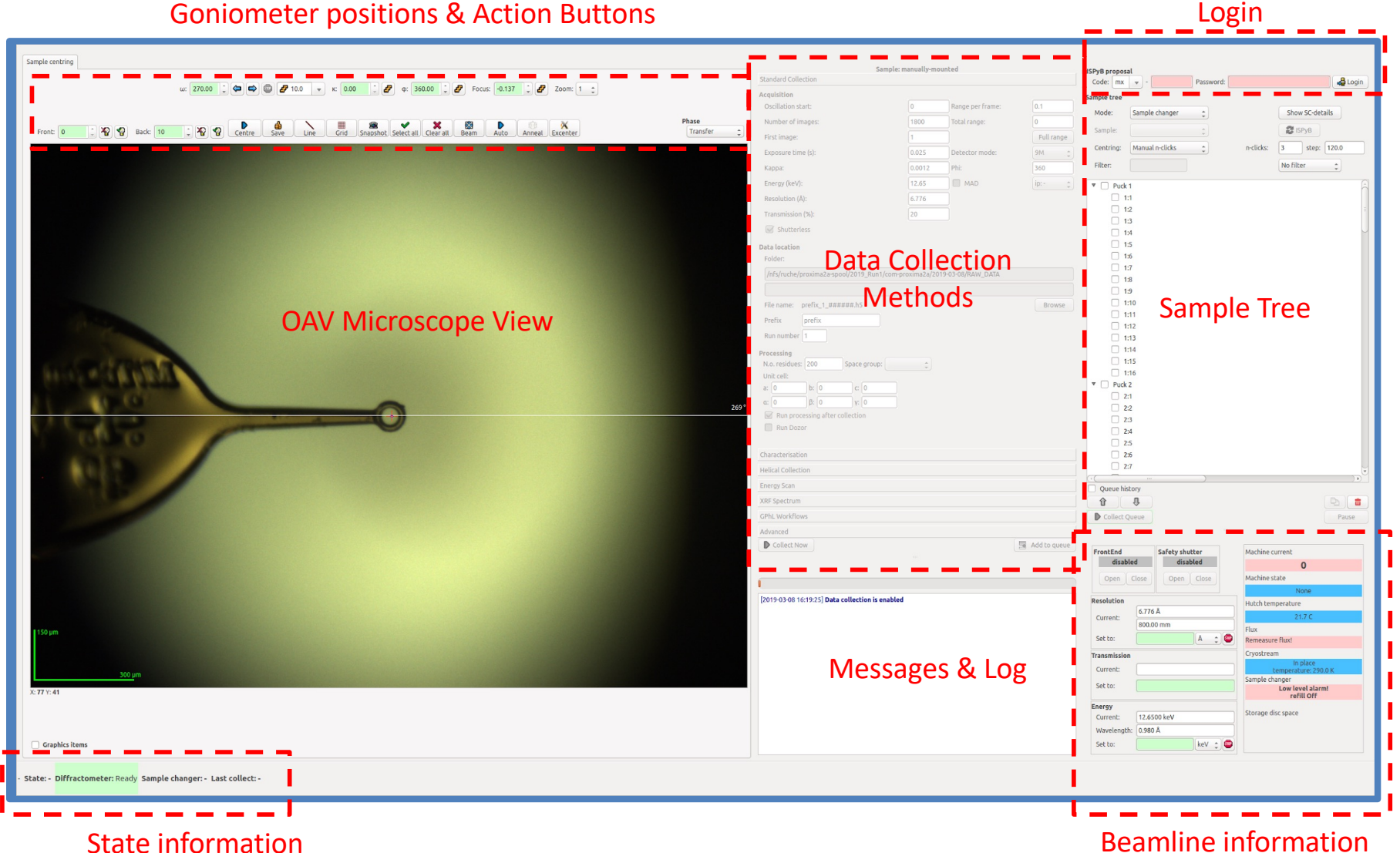

# Firefox & Webcams

• Open a tab and type:

#### - firefox or firefox -P

- Set AutoDetect Proxy settings
  - Preferences/Network Setting/ AutoDetect Proxy Settings
- <u>http://cam14/view/view.shtml</u>
  - Four views of sample and beamline
- <u>http://cam6/view/view.shtml</u>
  - View above hutch door
- <u>http://cam8/view/view.shtml</u>
  - Overhead view of CATS Dewar
- <u>http://cam13/view/view.shtml</u>
  - Motorized view of CATS, MD2 & EIGER
- <u>http://cam1/view/view.shtml</u>
  - Motorized view of sample pin

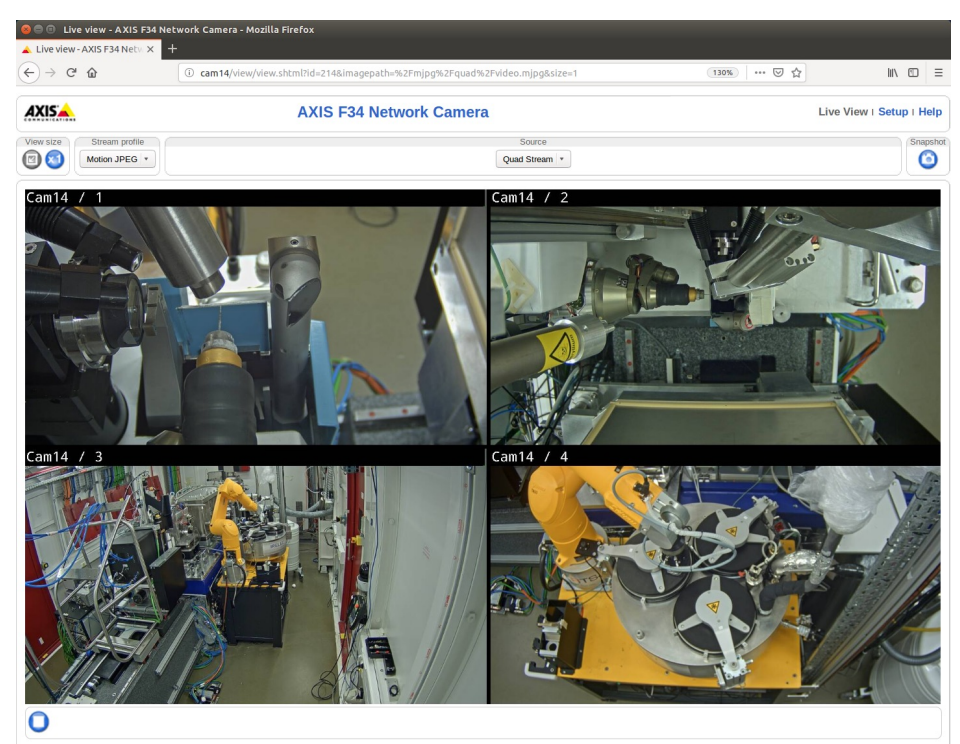

Cam14 views

# ALBULA

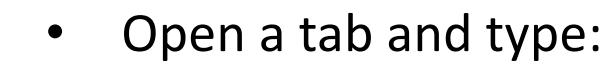

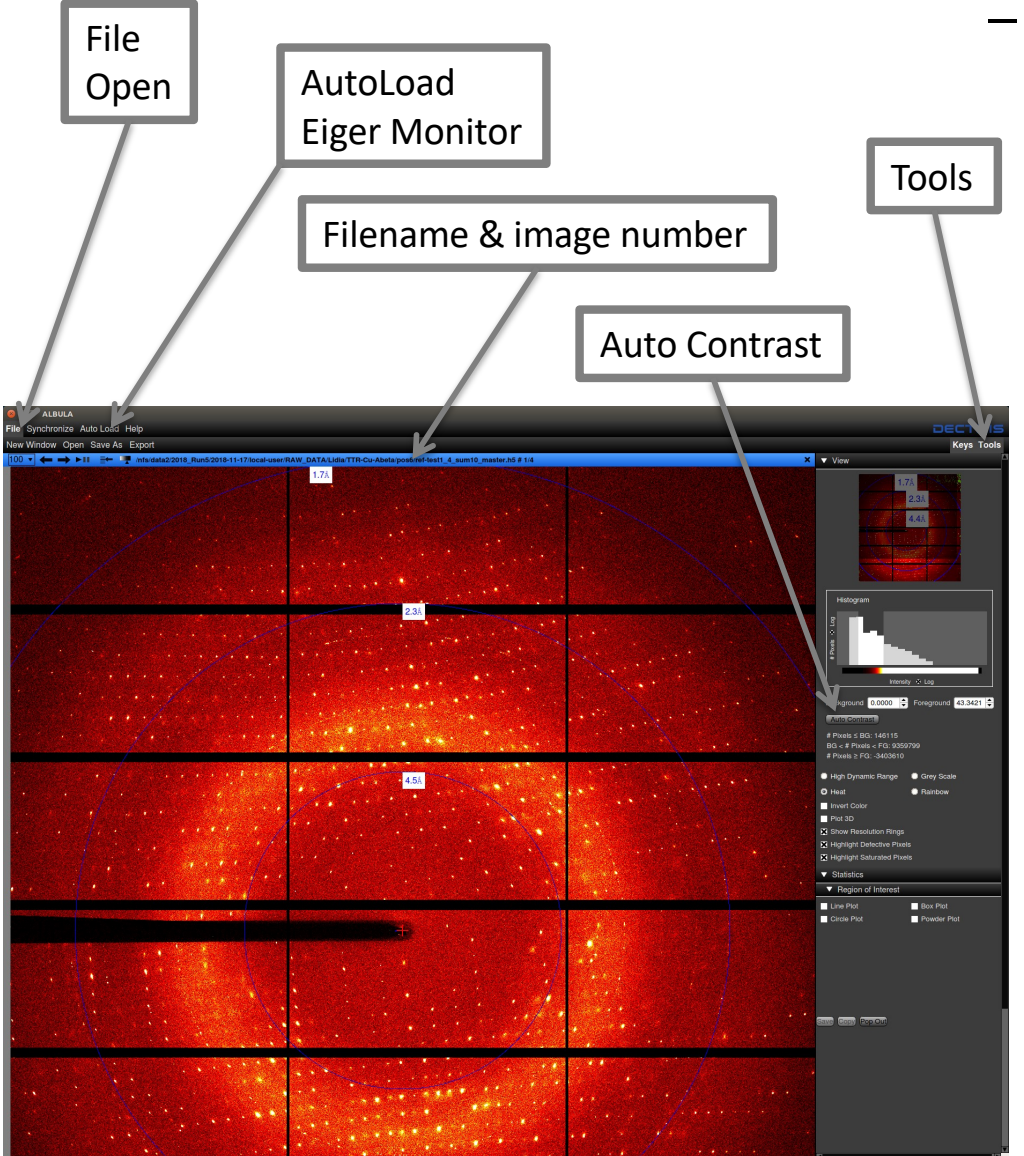

#### albula

- Visualises diffraction images
- Click Tools
  - to change colour map, add resolution rings, etc...

#### Click Autoload/Eiger\_Monitor

- To visualise the last image collected
- Click on the DOWN ARROW to verify
  - » Host: 172.19.10.26
  - » Port: 80
  - » Min Pause (s): 1

#### Click File/Open

- Select a master file
  - » \*\_master.h5
- Wedges of summed images
  - » \*\_sum10\_master.h5
- Click on Auto Contrast
  - To adjust the contrast
- Known Bugs
  - Refresh the resolution rings with the scroll wheel
  - Differences between pc4 and p10:
    - » AutoLoad does not work on **p10**
    - » Only SUM10 images on **p10**
    - » When remote, the pc4 physical display needs to be logged in as project\_number

# ADXV

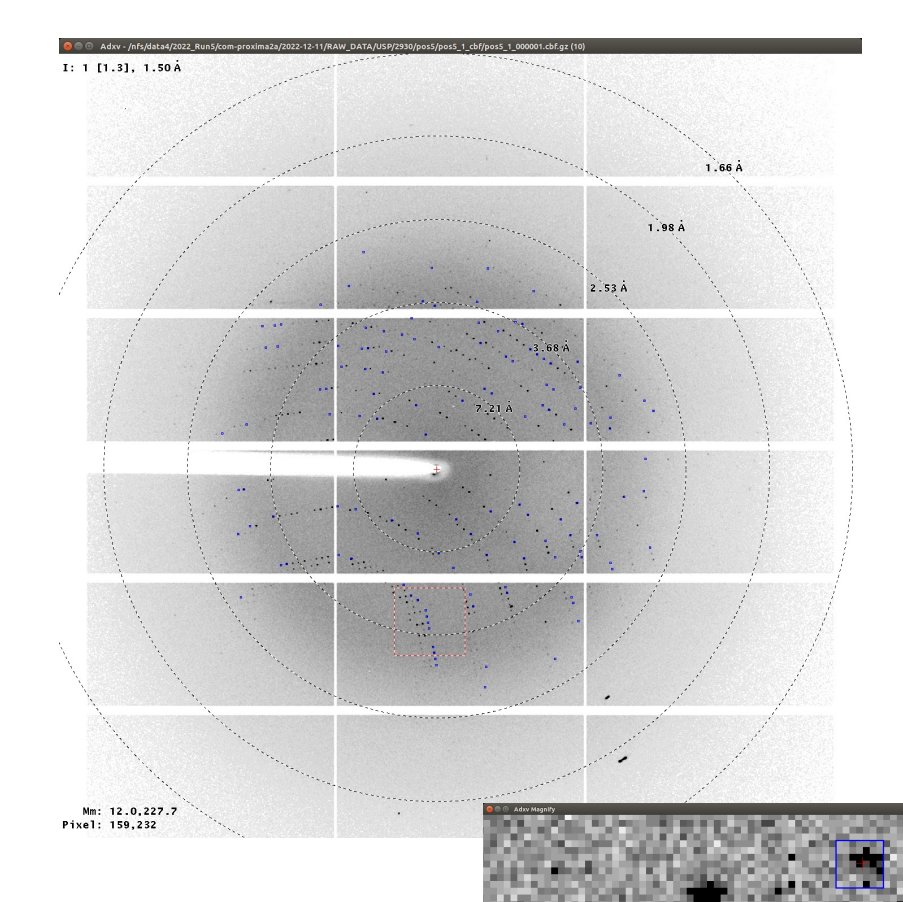

- ADXV\_FOLLOW
  - Displays diffraction images automatically during collections
  - Launched with MXCuBE
  - If not, in an X-terminal window type:
    - adxv\_follow
    - or **adxv** to display single images
  - TIOGA
    - Fast spot finding algorithm
    - Appears as blue squares
      - It may become "out-of-sync"
- ADXV Commands
  - Loads \*.cbf.gz files
  - Video
  - Files = Sums N images
  - Stride = Skips N images
  - Type "h" to auto-adjust contrast

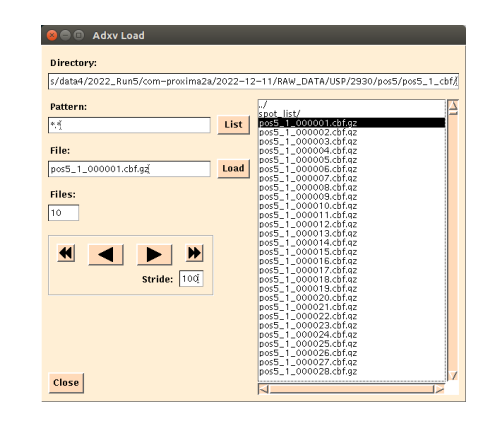

# EIGER HDF5 File Architecture

- HDF5 files are "structured containers" made up of two types of files:
  - ONE MASTER file
  - MANY <u>DATA</u> files
- MASTER file
  - \*\_master.h5
  - Meta data
    - X-ray wavelength
    - Distance
    - Beamcenter
    - Goniometer angles
    - Pointers to DATA files
    - etc...
- DATA files
  - \*\_data.h5
  - Blocks of images per file
    - 1 to 1000s
- DO NOT CHANGE HDF5 FILE NAMES!!!
  - Keep master and data files in same directory
- Editing scripts
  - fix\_negative\_transformation.py
    - Fixes a geometrical parameter required by DIALS & XIA2

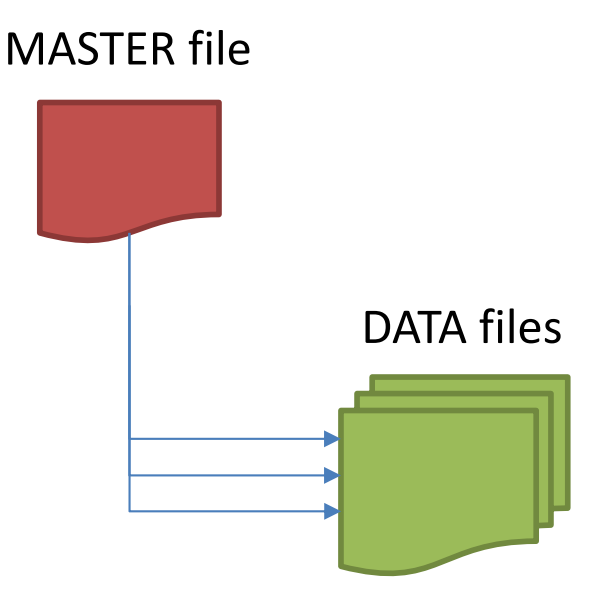

# Data processing on "Process1"

- Open an X-terminal, type:
  - ssh -X process1
  - 288-core server
  - Dedicated to processing
- Some basic commands:
  - goimg
    - Go the latest data collection directory
    - /nfs/data2/2023\_Run2/20220789/2023-03-17/RAW\_DATA/MyProj/process
  - goxdsme
    - Go to the latest directory and launch XDSME on latest data collected
    - /nfs/data2/2023\_Run2/20220789/2023-03-17/RAW\_DATA/MyProj/process/xdsme\_MyXtal\_1
  - goxdsme --brute
    - Process for difficult indexing cases
  - goxdsme --weak
    - Process for weakly diffracting data
  - xdsme -help
    - More information...

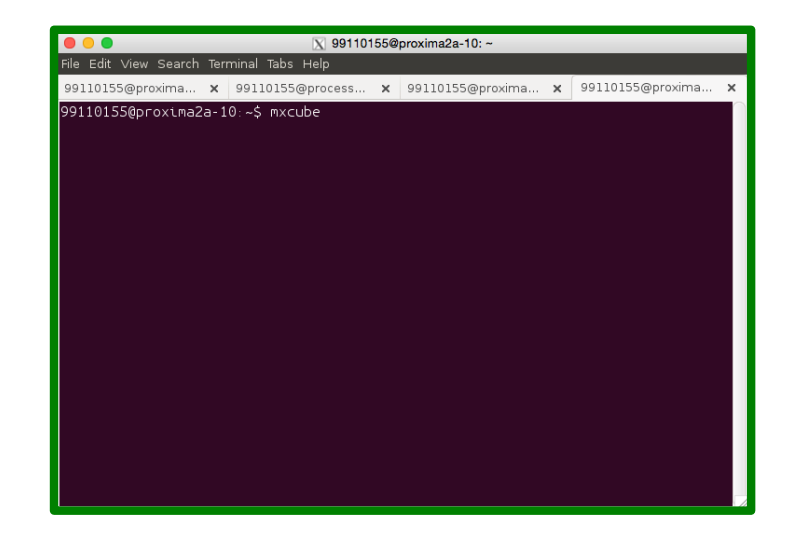

### Data processing with XDSME

- For **<u>quick</u>** processing in the X-terminal type:
  - goimg
    - To go to the « process » directory of the most recently collected data
  - goxdsme
    - To process the most recently collected data
- For processing older data :
  - Go to the directory of the most recently collected data
    - goimg
  - Change to the desired « process » directory, for example:
    - cd ../../puck4356/pin15/process
  - Process the specific master file with <u>xdsme</u> (not goxdsme):
    - xdsme .../pin15\_2\_master.h5
- Common XDSME options:
  - xdsme --brute ../pin15\_2\_master.h5
    - Tries hard to index...
  - xdsme --weak ../pin15\_2\_master.h5
    - For cases with weak diffraction
  - xdsme -r 3.5 ../pin15\_2\_master.h5
    - Limits the resolution to 3.5 Å
  - xdsme -s P2 -c "102 124 87 90 97 90" ../pin15\_2\_master.h5
    - Inputs space group and unit cell
  - xdsme -F 301 -L 3300 ../pin15\_2\_master.h5
    - Processes from images 301 (first) to 3300 (last)
  - xdsme -h
    - Prints out "help" and more options

## Help, Hints, FAQs & Bugs

- Some DON'Ts
  - DON'T use VPN at the same time as No Machine
    - Disconnect your VPN software (Junos Pulse, etc...)
- Some DOs
  - DO use GNOME-TERMINAL
    - Use the command: gnome-terminal
  - DO create your own FIREFOX profile
    - Use the "-P" option: **firefox** –**P**
- Keyboard Settings
  - Use the command setxkbmap fr for AZERTY
  - Use the command setxkbmap us for QWERTY
- NoMachine Errors
  - Ooops! Negociation failed...
    - Your user\_id does not have permission to connect to the NX server
    - DO NOT USE: nx-vip.synchrotron-soleil.fr
    - INSTEAD USE: remote.synchrotron-soleil.fr
  - Ooops! The remote host "name" can not be found...
    - Check the host name, port number and protocol are correct
  - Authentication failed...
    - Check the project\_id and password are correct
  - Ooops! Could not connect to server. Error 60 Timed out
    - The project\_id may not have permission to connect
    - Verify the current time is within 23 hours before and 25 hours after the session time

- HINTS
  - If the Data Collection widgets are GREYED OUT
    - Check that you are logged in to MXCuBE
    - Click on the Sample Line in the Sample Tree
  - To highlight which sample is mounted
    - Use the "ISpyB" button to refresh the Sample Tree
  - If you can NOT find your HDF5 images
    - Check the project\_number in the pathname
    - Check that "downloader" is running under your user\_id
      - Type in an X-terminal: **downloader** status
      - If it is NOT RUNNING : downloader start
      - If it is RUNNING under another user\_id
        - » Call the Local Contact
  - Robot collisions
    - Check the position of the robot arm via the webcams
    - Try the **SAFE** button in MXCuBE
    - If not, the call the BL or EHOs (ext 9797)
  - If the microscope image is dark (deactivated)
    - Check that the "camera" device server is running
      - Type in an X-terminal: camera restart
- Telephone numbers
  - Beamline telephone numbers:
    - +33-1-6935-8181 (wireless)
    - +33-1-6935-8180 (landline)
  - Experimental Hall Operators (EHOs)
    - +33-1-6935-9797 (after 11 pm)

### **NoMachine Connection Errors**

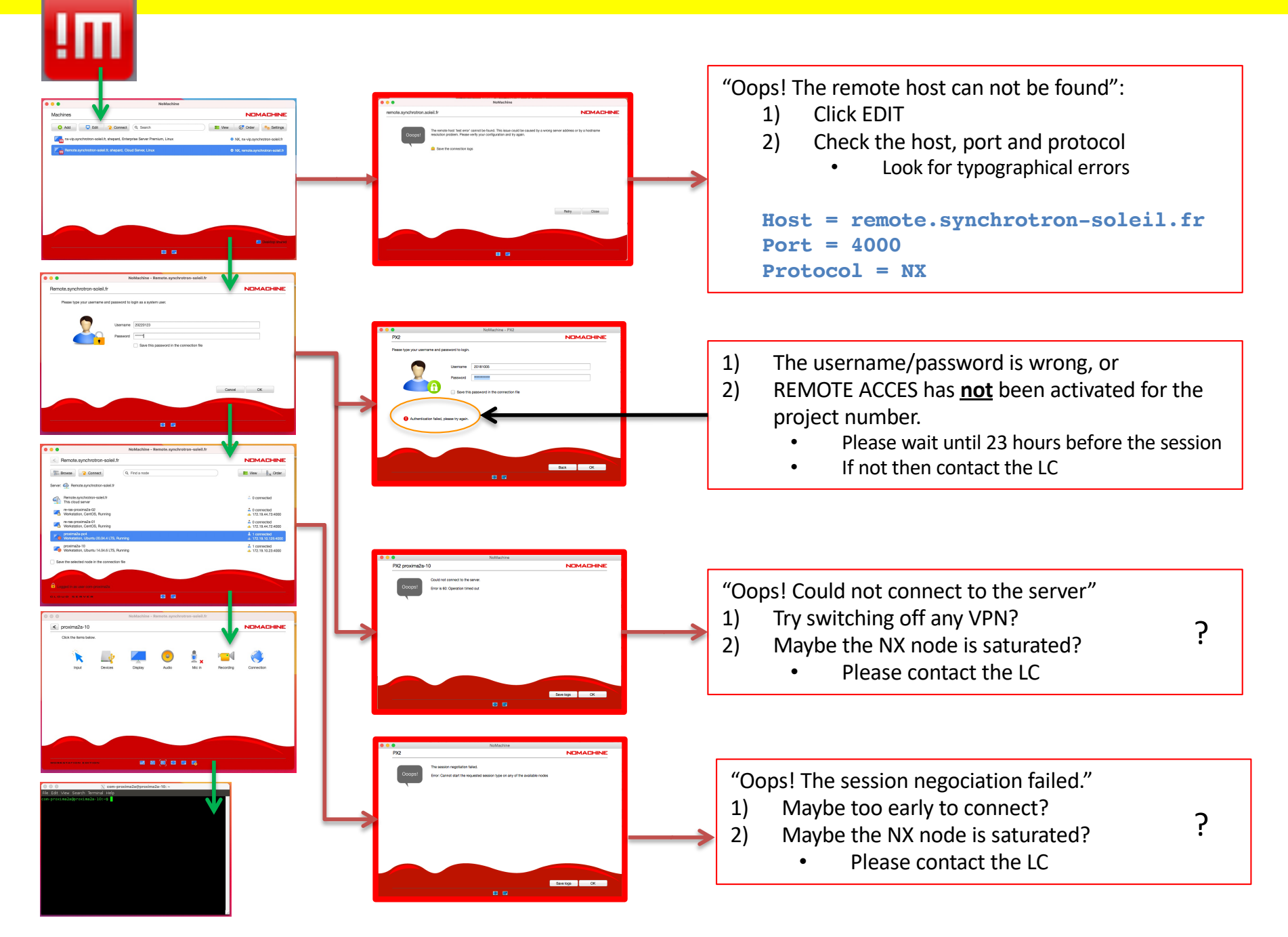